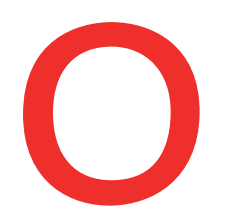

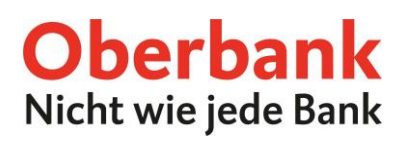

## Lastschrift

Sie möchten mittels Lastschrift von Ihren KundInnen einziehen? Kein Problem mit dem Oberbank Kundenportal business (Internetbanking).

In der Kategorie "Finanzen" können Sie eine neue Lastschrift anstoßen. Wählen Sie dazu den Button "Neuer Auftrag / Lastschrift".

|                            |                             |                  | Startseite | ©<br>Finanzen        | Auftragsübersicht | Wertpapiere        | Post            |
|----------------------------|-----------------------------|------------------|------------|----------------------|-------------------|--------------------|-----------------|
| nanzen                     |                             |                  |            |                      |                   |                    |                 |
| alden in 👔 Kontowährung 🗸  |                             |                  |            |                      | •                 | 🖳 🥕 Neu            | ier Auftra      |
| <ul> <li>Konten</li> </ul> |                             |                  |            |                      |                   | Transak<br>Inkasso | tion<br>Auftrag |
|                            |                             |                  |            |                      |                   | Haftung            | iner-           |
|                            |                             |                  |            |                      |                   | Import             | iger-           |
|                            |                             |                  |            |                      |                   | Sammel             | auftrag         |
|                            |                             |                  |            |                      |                   |                    |                 |
|                            |                             |                  |            |                      |                   |                    | ~               |
| •••                        |                             |                  |            |                      |                   | /                  |                 |
| Neue Lastschrift           |                             |                  |            |                      |                   |                    | ×               |
| Betrag                     | 0,00                        | * EUR            | * ~        | Dauerauftrag         |                   |                    |                 |
|                            | Jahasheenayee Instalaatable |                  |            | (anfiliations Datase |                   |                    |                 |
| Auttraggeber               | ATTENDED OF STREET          |                  | ~          | vertugbarer Betrag   | EU                | ¢                  |                 |
| Abweichender Auftraggeber  | Abweichender Auftraggeber   |                  |            |                      |                   |                    |                 |
| Zahlungspflichtiger        | Musterkunde                 |                  | *          |                      |                   |                    |                 |
| IBAN                       | IBAN                        |                  | *          |                      |                   |                    |                 |
|                            | Zahlungsreferenz            | Verwendungszweck |            |                      |                   |                    |                 |
|                            | 1 x 35 Zeichen              |                  |            |                      |                   |                    |                 |
|                            | Ontionale Felder anzeigen   |                  |            |                      |                   |                    |                 |
|                            | optionale reder anzeigen    |                  |            |                      |                   |                    |                 |
| Mandat                     | Bitte wählen                | ~ 🗗              |            |                      |                   |                    |                 |
|                            |                             |                  |            |                      |                   |                    |                 |
| Fälligkeitsdatum           | 13.08.2021                  | *                |            | Als Vorlage s        | peichern          | Eigener<br>Auftrag |                 |
| Durchführungsdatum         | 12.08.2021                  |                  |            |                      |                   | -                  |                 |
|                            |                             |                  | _          |                      |                   |                    |                 |
|                            |                             |                  | Zu of      | fenen Aufträgen hi   | inzufügen Scł     | nließen W          | eiter           |

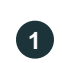

## Zahlungspflichtiger

Erfassen Sie den Namen des Zahlungspflichtigen und die zugehörige IBAN. Kontakte, mit denen bereits Transaktionen durchgeführt wurden, erscheinen automatisch und müssen nur mehr ausgewählt werden.

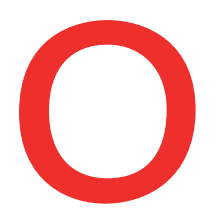

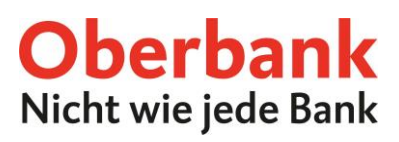

2

## Mandat

Erstellen Sie mittels Plus-Symbol ein neues Lastschrift-Mandat und wählen Sie die Art des Mandates, Basislastschrift oder Firmenlastschrift, aus.

| Bezeichnung                                                       |                                                                                    | 1 x 35 Zeichen *                                                                                                    |
|-------------------------------------------------------------------|------------------------------------------------------------------------------------|----------------------------------------------------------------------------------------------------|
| Abweichender Za                                                   | hlungs-                                                                            |                                                                                                    |
| pflichtiger                                                       |                                                                                    |                                                                                                    |
| Creditor-ID                                                       |                                                                                    | Bitte wahien                                                                                                    |
| Mandatsreferenz                                                   |                                                                                    | 1 x 35 Zeichen *                                                                                                    |
| Ausstellungsdati                                                  | Im                                                                                 | 12.08.2021 *                                                                                                    |
| verwendung                                                        |                                                                                    | Wiederkehrende Lastschrift     Einmalige Lastschrift                                                                                                    |
| Fälligkeitsdatum                                                  |                                                                                    | 13.08.2021 * Als Vorlage speichern                                                                                                    |
| Durchführungsda                                                   | tum                                                                                | 12.08.2021                                                                                                    |
|                                                                   |                                                                                    |                                                                                                    |
|                                                                   |                                                                                    | Zu offenen Aufträgen hinzufügen Schließen                                                                                                    |
|                                                                   |                                                                                    |                                                                                                    |
|                                                                   |                                                                                    | Ŭ                                                                                                    |
|                                                                   | Cred                                                                               | ditor-ID                                                                                                    |
|                                                                   | CIC                                                                                |                                                                                                    |
|                                                                   |                                                                                    |                                                                                                    |
| 3                                                                 | Erfas                                                                              | ssen Sie Ihre Creditor-ID mit dem Plus-Symbol und vergeben Sie die zugehörige                                                                                                    |
| 3                                                                 | Erfas<br>Beze                                                                      | ssen Sie Ihre Creditor-ID mit dem Plus-Symbol und vergeben Sie die zugehörige<br>zichnung                                                                                                    |
| 3                                                                 | Erfas<br>Beze                                                                      | ssen Sie Ihre Creditor-ID mit dem Plus-Symbol und vergeben Sie die zugehörige<br>eichnung.                                                                                                    |
| 3                                                                 | Erfas<br>Beze                                                                      | ssen Sie Ihre Creditor-ID mit dem Plus-Symbol und vergeben Sie die zugehörige<br>eichnung.                                                                                                    |
| 3                                                                 | Erfas<br>Beze                                                                      | ssen Sie Ihre Creditor-ID mit dem Plus-Symbol und vergeben Sie die zugehörig<br>eichnung.                                                                                                    |
| 9                                                                 | Erfas<br>Beze<br>Mai                                                               | ssen Sie Ihre Creditor-ID mit dem Plus-Symbol und vergeben Sie die zugehörig<br>eichnung.<br>ndatsreferenz                                                                                                    |
| 4                                                                 | Erfas<br>Beze<br>Mar                                                               | ssen Sie Ihre Creditor-ID mit dem Plus-Symbol und vergeben Sie die zugehörige<br>eichnung.<br><b>ndatsreferenz</b>                                                                                                    |
| 4                                                                 | Erfas<br>Beze<br><b>Mar</b><br>Im n                                                | ssen Sie Ihre Creditor-ID mit dem Plus-Symbol und vergeben Sie die zugehörige<br>eichnung.<br><b>ndatsreferenz</b><br>lächsten Schritt hinterlegen Sie die Mandatsreferenz im vorgegebenen Feld.                                                                                                    |
| 4                                                                 | Erfas<br>Beze<br><b>Mar</b><br>Im n                                                | ssen Sie Ihre Creditor-ID mit dem Plus-Symbol und vergeben Sie die zugehörige<br>eichnung.<br><b>ndatsreferenz</b><br>nächsten Schritt hinterlegen Sie die Mandatsreferenz im vorgegebenen Feld.                                                                                                    |
| 4                                                                 | Erfas<br>Beze<br>Mar<br>Im n                                                       | ssen Sie Ihre Creditor-ID mit dem Plus-Symbol und vergeben Sie die zugehörige<br>eichnung.<br>ndatsreferenz<br>nächsten Schritt hinterlegen Sie die Mandatsreferenz im vorgegebenen Feld.                                                                                                    |
| 4                                                                 | Erfas<br>Beze<br>Mar<br>Im n                                                       | ssen Sie Ihre Creditor-ID mit dem Plus-Symbol und vergeben Sie die zugehörige<br>eichnung.<br>ndatsreferenz<br>nächsten Schritt hinterlegen Sie die Mandatsreferenz im vorgegebenen Feld.                                                                                                    |
| <ul> <li>4</li> <li>5</li> </ul>                                  | Erfas<br>Beze<br>Mar<br>Im n<br>Aus<br>Wäł                                         | ssen Sie Ihre Creditor-ID mit dem Plus-Symbol und vergeben Sie die zugehörige<br>eichnung.<br>ndatsreferenz<br>iächsten Schritt hinterlegen Sie die Mandatsreferenz im vorgegebenen Feld.<br>is <b>tellungsdatum</b><br>ilen Sie das Ausstellungsdatum des Mandates.                                                                                                    |
| 3<br>4<br>5                                                       | Erfas<br>Beze<br>Mar<br>Im n<br>Mar<br>Wäh                                         | ssen Sie Ihre Creditor-ID mit dem Plus-Symbol und vergeben Sie die zugehörige<br>eichnung.<br>ndatsreferenz<br>nächsten Schritt hinterlegen Sie die Mandatsreferenz im vorgegebenen Feld.<br>s <b>stellungsdatum</b><br>nlen Sie das Ausstellungsdatum des Mandates.                                                                                                    |
| <b>4</b><br><b>5</b>                                              | Erfas<br>Beze<br>Mar<br>Im n<br>Aus<br>Wäh                                         | ssen Sie Ihre Creditor-ID mit dem Plus-Symbol und vergeben Sie die zugehörige<br>eichnung.<br>ndatsreferenz<br>nächsten Schritt hinterlegen Sie die Mandatsreferenz im vorgegebenen Feld.<br>sstellungsdatum<br>nlen Sie das Ausstellungsdatum des Mandates.                                                                                                    |
| 3<br>4<br>5                                                       | Erfas<br>Beze<br>Mar<br>Im n<br>Aus<br>Wäh                                         | ssen Sie Ihre Creditor-ID mit dem Plus-Symbol und vergeben Sie die zugehörige<br>eichnung.<br>ndatsreferenz<br>nächsten Schritt hinterlegen Sie die Mandatsreferenz im vorgegebenen Feld.<br>stellungsdatum<br>nlen Sie das Ausstellungsdatum des Mandates.<br>wendung                                                                                                    |
| 3<br>4<br>5<br>6                                                  | Erfas<br>Beze<br>Mar<br>Im n<br>Aus<br>Wäh<br>Verv<br>Geb                          | ssen Sie Ihre Creditor-ID mit dem Plus-Symbol und vergeben Sie die zugehörige<br>eichnung.<br>ndatsreferenz<br>nächsten Schritt hinterlegen Sie die Mandatsreferenz im vorgegebenen Feld.<br>s <b>stellungsdatum</b><br>nlen Sie das Ausstellungsdatum des Mandates.<br>wendung<br>en Sie die Verwendung des Mandates, wiederkehrende Lastschrift oder einmal                                                                                                    |
| 3<br>4<br>5<br>6                                                  | Erfas<br>Beze<br>Mar<br>Im n<br>Aus<br>Wäh<br>Verv<br>Geb<br>Lasts                 | ssen Sie Ihre Creditor-ID mit dem Plus-Symbol und vergeben Sie die zugehörige<br>eichnung.<br>ndatsreferenz<br>nächsten Schritt hinterlegen Sie die Mandatsreferenz im vorgegebenen Feld.<br>stellungsdatum<br>nlen Sie das Ausstellungsdatum des Mandates.<br>wendung<br>en Sie die Verwendung des Mandates, wiederkehrende Lastschrift oder einmali<br>schrift, an.                                                                                                    |
| <ul> <li>3</li> <li>4</li> <li>5</li> <li>6</li> </ul>            | Erfas<br>Beze<br>Mar<br>Im n<br>Aus<br>Wäł<br>Väł                                  | ssen Sie Ihre Creditor-ID mit dem Plus-Symbol und vergeben Sie die zugehörige<br>eichnung.<br>ndatsreferenz<br>nächsten Schritt hinterlegen Sie die Mandatsreferenz im vorgegebenen Feld.<br>sstellungsdatum<br>nlen Sie das Ausstellungsdatum des Mandates.<br>wendung<br>en Sie die Verwendung des Mandates, wiederkehrende Lastschrift oder einmali<br>schrift, an.                                                                                                    |
| <ul> <li>3</li> <li>4</li> <li>5</li> <li>6</li> </ul>            | Erfas<br>Beze<br>Mar<br>Im n<br>Aus<br>Wäh<br>Verv<br>Geb<br>Lasts                 | ssen Sie Ihre Creditor-ID mit dem Plus-Symbol und vergeben Sie die zugehörige<br>eichnung.<br>ndatsreferenz<br>nächsten Schritt hinterlegen Sie die Mandatsreferenz im vorgegebenen Feld.<br>stellungsdatum<br>nlen Sie das Ausstellungsdatum des Mandates.<br>wendung<br>en Sie die Verwendung des Mandates, wiederkehrende Lastschrift oder einmali<br>schrift, an.                                                                                                    |
| 3<br>4<br>5<br>6<br>7                                             | Erfas<br>Beze<br>Mar<br>Im n<br>Aus<br>Wäh<br>Verv<br>Geb<br>Lasts                 | ssen Sie Ihre Creditor-ID mit dem Plus-Symbol und vergeben Sie die zugehörige<br>eichnung.<br>ndatsreferenz<br>nächsten Schritt hinterlegen Sie die Mandatsreferenz im vorgegebenen Feld.<br>stellungsdatum<br>nlen Sie das Ausstellungsdatum des Mandates.<br>wendung<br>en Sie die Verwendung des Mandates, wiederkehrende Lastschrift oder einmali<br>schrift, an.                                                                                                    |
| 3<br>4<br>5<br>6<br>7                                             | Erfas<br>Beze<br>Mar<br>Im n<br>Mar<br>Wäh<br>Verv<br>Geb<br>Lasts<br>Fälli<br>Wäh | ssen Sie Ihre Creditor-ID mit dem Plus-Symbol und vergeben Sie die zugehörige<br>eichnung.<br>ndatsreferenz<br>iächsten Schritt hinterlegen Sie die Mandatsreferenz im vorgegebenen Feld.<br>istellungsdatum<br>nlen Sie das Ausstellungsdatum des Mandates.<br>wendung<br>en Sie die Verwendung des Mandates, wiederkehrende Lastschrift oder einmali<br>schrift, an.<br>igkeitsdatum<br>nlen Sie das Fälligkeitsdatum aus.                                                                                                    |
| <ul> <li>3</li> <li>4</li> <li>5</li> <li>6</li> <li>7</li> </ul> | Erfas<br>Beze<br>Mar<br>Im n<br>Aus<br>Wäh<br>Verv<br>Geb<br>Lasts<br>Fälli<br>Wäh | ssen Sie Ihre Creditor-ID mit dem Plus-Symbol und vergeben Sie die zugehörige<br>eichnung.<br>ndatsreferenz<br>nächsten Schritt hinterlegen Sie die Mandatsreferenz im vorgegebenen Feld.<br>sstellungsdatum<br>hlen Sie das Ausstellungsdatum des Mandates.<br>wendung<br>een Sie die Verwendung des Mandates, wiederkehrende Lastschrift oder einmali<br>schrift, an.<br>igkeitsdatum<br>nlen Sie das Fälligkeitsdatum aus.                                                                                                    |
| 3<br>4<br>5<br>6<br>7                                             | Erfas<br>Beze<br>Mar<br>Im n<br>Aus<br>Wäh<br>Verv<br>Geb<br>Lasts<br>Fälli<br>Wäh | ssen Sie Ihre Creditor-ID mit dem Plus-Symbol und vergeben Sie die zugehörige<br>eichnung.<br>ndatsreferenz<br>nächsten Schritt hinterlegen Sie die Mandatsreferenz im vorgegebenen Feld.<br>sstellungsdatum<br>hlen Sie das Ausstellungsdatum des Mandates.<br>wendung<br>en Sie die Verwendung des Mandates, wiederkehrende Lastschrift oder einmal<br>schrift, an.<br>igkeitsdatum<br>nlen Sie das Fälligkeitsdatum aus.                                                                                                    |
| 3<br>4<br>5<br>6<br>7<br>8                                        | Erfas<br>Beze<br>Mar<br>Im n<br>Aus<br>Wäh<br>Verv<br>Geb<br>Lasts<br>Fälli<br>Wäh | ssen Sie Ihre Creditor-ID mit dem Plus-Symbol und vergeben Sie die zugehörige<br>eichnung.<br>ndatsreferenz<br>nächsten Schritt hinterlegen Sie die Mandatsreferenz im vorgegebenen Feld.<br>sstellungsdatum<br>hlen Sie das Ausstellungsdatum des Mandates.<br>wendung<br>en Sie die Verwendung des Mandates, wiederkehrende Lastschrift oder einmal<br>schrift, an.<br>igkeitsdatum<br>nlen Sie das Fälligkeitsdatum aus.<br>offenen Aufträgen hinzufügen/Weiter<br>chließend können Sie die Lastschrift zu den offenen Aufträgen hinzufügen" od |